ООО «Институт территориального планирования «Град»

«Форматно-логический контроль информационных ресурсов ГИСОГД» Prizma

Программный модуль

Создание структуры электронного проекта в соответствии с Техническими требованиями

Руководство пользователя

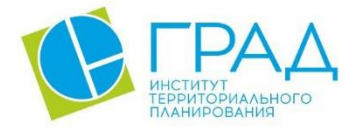

itpgrad.ru

# Оглавление

| 1. | Список терминов и сокращений                          | .3 |
|----|-------------------------------------------------------|----|
| 2. | Назначение ПО                                         | .4 |
| 3. | Техническая поддержка                                 | .4 |
| 4. | Установка и запуск программы                          | .4 |
| 4. | 1. Оформление заявки на получение лицензионного ключа | .7 |
| 5. | Системные требования                                  | 10 |
| 6. | Функциональные возможности                            | 11 |

# 1. Список терминов и сокращений

## Таблица 1 – Перечень используемых условных обозначений и сокращений

| Условное сокращение                                | Пояснение                                                                                                    |  |
|----------------------------------------------------|----------------------------------------------------------------------------------------------------|--|
| Объекты градостроительной<br>документации<br>(ОГД) | Объекты, отображаемые на картах (схемах) в составе градостроительной документации, включая опорный план территории                                                                                                    |  |
| Технические требования<br>(TT)                     | Комплект документов, устанавливающих требования к<br>структуре, объектному составу, классификации объектов<br>градостроительной документации, атрибутам объектов<br>градостроительной документации в электронном виде |  |
| ПО                                                 | Программное обеспечение                                                                                                    |  |
| БД                                                 | База данных                                                                                                    |  |
| ПК                                                 | Персональный компьютер                                                                                                    |  |
| ЗУ                                                 | Земельный участок                                                                                                    |  |
| ОКС                                                | Объект капитального строительства                                                                                                    |  |

### 2. Назначение ПО

Модуль «Создание структуры проекта» предназначен для создания пустых структур проектов для подготовки градостроительной документации в соответствии с Техническими требованиями. С помощью модуля создаются пустые таблицы, которые используются для дальнейшей работы в ГИС Аксиома.

Программное обеспечения является частью пакета ПО «Форматно-логический контроль информационных ресурсов ГИСОГД» Prizma.

### 3. Техническая поддержка

Техническая поддержка ПО оказывается по вопросам развёртывания, настройки, основных возможностей, а также возникновения ошибок при работе с ПО. Контакты, по которым осуществляется техническая поддержка:

+7 3812 408 225, azenkov@itpgrad.ru Зенков Александр Александрович, domelyanchuk@itpgrad.ru Омельянчук Дмитрий Александрович. Время работы: 9:00 – 18:00 (GMT +6).

## 4. Установка и запуск программы

Установка программного обеспечения осуществляется с помощью инсталлятора Создание структуры электронного проекта (Axioma.GIS) 2.2 (лицензия) на клиентской машине пользователя.

Далее приведена последовательность действий при инсталляции, иллюстрированная изображениями окон. Следует иметь в виду, что размеры окон, их оформление и шрифт текста зависят от настроек операционной системы и могут отличаться на разных компьютерах в зависимости от установленной операционной системы.

В процессе инсталляции вернуться к предыдущему этапу можно, нажав на кнопку «Назад». Для отказа от инсталляции нужно нажать кнопку «Отмена», при этом никаких изменений в системе произведено не будет.

После инициализации инсталлятора запустится специальный Мастер установки, следуя подробным инструкциям которого, можно выполнить установку ПО.

| 🔀 Установка — Создание структуры электронного проекта ( — 🗌 🗙                                                        |
|----------------------------------------------------------------------------------------------------|
| Выбор папки установки<br>В какую папку вы хотите установить Создание структуры электронного<br>проекта (Axioma.GIS)? |
| Программа установит "Создание структуры электронного проекта<br>(Axioma.GIS)" в следующую папку.                     |
| Нажмите «Далее», чтобы продолжить. Если вы хотите выбрать другую папку,<br>нажмите «Обзор».                          |
| С:\Program Files\Система требований к ГД\Создание структуры                                                          |
| Требуется как минимум 3,5 Мб свободного дискового пространства.                                                      |
| Далее > Отмена                                                                                                    |

Рисунок 1 – Стартовая страница Мастера установки и выбор пути установки

В данном окне необходимо указать путь установки ПО. Здесь будут хранится основные файлы необходимые для работы ПО.

| 🕞 Установка — Создание структуры электронного проекта (                        | _      |               | ×   |
|--------------------------------------------------------------------------------|--------|---------------|-----|
| Выберите папку в меню «Пуск»<br>Где программа установки должна создать ярлыки? |        |               | B   |
| Программа создаст ярлыки в следующей папке меню «                              | lуск». |               |     |
| Нажмите «Далее», чтобы продолжить. Если вы хотите выбрать<br>нажмите «Обзор».  | другу  | ю папку,      |     |
| Система требований к ГД\Создание структуры электронного пр                     | C      | <u>о</u> бзор |     |
|                                                                                |        |               |     |
|                                                                                |        |               |     |
|                                                                                |        |               |     |
|                                                                                |        |               |     |
|                                                                                |        |               |     |
| < <u>Н</u> азад Далее                                                          | >      | Отм           | ена |

Рисунок 2 – Выбор папки в меню Пуск

В следующем шаге инсталляции импортера следует указать папку для установки ярлыков программы в меню Пуск или поставить флажок, если папка в меню Пуск не нужна. Нажать кнопку «Далее». Будет открыто окно подтверждения установки.

| 🛃 Установка — Создание структуры электронного проекта ( — 🛛 🔿                                                                                   | < |
|----------------------------------------------------------------------------------------------------|---|
| Всё готово к установке<br>Программа установки готова начать установку Создание структуры<br>электронного проекта (Axioma.GIS) на ваш компьютер. |   |
| Нажмите «Установить», чтобы продолжить, или «Назад», если вы хотите просмотреть или изменить опции установки.                                   |   |
| Папка установки:<br>C:\Program Files\Система требований к ГД\Создание структуры электро                                                         |   |
| Папка в меню «Пуск»:<br>Система требований к ГД\Создание структуры электронного проекта (/                                                      |   |
| Дополнительные задачи:<br>Дополнительные значки:<br>Создать значок на Рабочем столе                                                             |   |
| < >                                                                                                    |   |
| < <u>Н</u> азад <u>У</u> становить Отмена                                                                                                    |   |

Рисунок 3 – Подтверждение установки

Для запуска процесса инсталляции нужно нажать кнопку «Установить». Возврат к предыдущему шагу будет невозможен. Установка запустится, и Мастер установки начнет копирование необходимых файлов в указанную рабочую директорию и выполнение регистрации программы в операционной системе.

На последнем этапе откроется окно завершения установки.

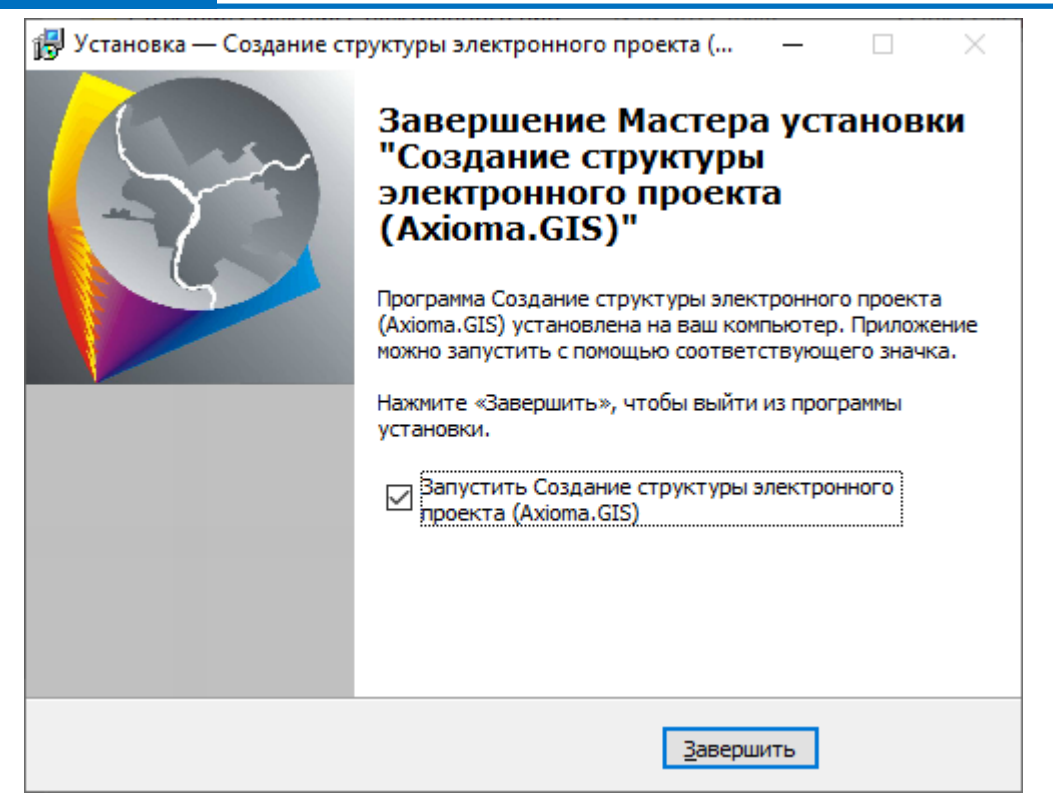

Рисунок 4 – Завершение установки

После завершения инсталляции будет добавлен ярлык на рабочий стол, с помощью которого можно будет запустить ПО.

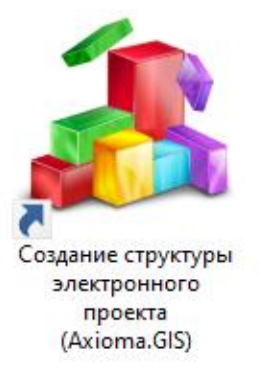

Рисунок 5 – Ярлык запуска ПО «Создание структуры проекта»

## 4.1. Оформление заявки на получение лицензионного ключа

После установки для дальнейшей работы с приложением необходимо получить лицензионный ключ. Для этого необходимо оформить заявку:

1. При запуске установленного приложения в диалоговом окне лицензирования нажать кнопку «Получить ключ».

| ✔ Создание структуры проекта (Axioma.GIS) | _ |       | × |
|-------------------------------------------|---|-------|---|
| Лицензионный ключ отсутствует             |   |       |   |
| Получить ключ                             | ] | Выход |   |

Рисунок 6 - Получение лицензионного ключа

2. Для получения идентификатора рабочей машины пользователя нажать кнопку «Получить». Система сгенерирует идентификатор автоматом.

| 🚽 Получение идентификатора ког  | мпьютера | _ |       | × |
|---------------------------------|----------|---|-------|---|
| Идентификатор машины пользовате | ля       |   |       |   |
| 96CC2641-F4600EE2-E8E0FFDD-D2F8 | 31755    |   |       |   |
|                                 |          |   |       |   |
| Оформить заявку                 | Получить |   | Выход |   |

Рисунок 7 - Получение идентификатора компьютера

3. Нажать кнопку «**Оформить заявку**». Заполнить шаблон заявки. Сохранить файл заявки и отправить на электронный адрес разработчику ПО.

|   | ЗАЯВКА НА ПРЕДОСТАВЛЕНИЕ ЛИЦЕНЗИИ НА ИСПОЛЬЗОВАНИЕ<br>ПРОГРАММНОГО ОБЕСПЕЧЕНИЯ |                                     |  |  |  |
|---|--------------------------------------------------------------------------------|-------------------------------------|--|--|--|
|   |                                                                                |                                     |  |  |  |
|   | Прошу предоставити                                                             | ь лицензию на использование ПО.     |  |  |  |
|   | Идентификатор ПК                                                               | 96CC2641-F4600EE2-E8E0FFDD-D2F81755 |  |  |  |
|   | Наименование ПО                                                                |                                     |  |  |  |
| 1 | Создание структуры про                                                         | оекта (Axioma.GIS)                  |  |  |  |
| 2 |                                                                                |                                     |  |  |  |
| 3 |                                                                                |                                     |  |  |  |
| 4 |                                                                                |                                     |  |  |  |
|   |                                                                                |                                     |  |  |  |
|   | Тип ключа: <mark>лицензионн</mark>                                             | ный/демонстрационный                |  |  |  |
|   | Наименование организации:                                                      |                                     |  |  |  |
|   | Адрес организации:                                                             |                                     |  |  |  |
|   | Контактный телефон:                                                            |                                     |  |  |  |
|   | Лицензионный договор №:                                                        |                                     |  |  |  |

### Рисунок 8 - Формирование заявки на получение лицензионного ключа

Полученный файл лицензионного ключа необходимо разместить в каталоге, куда была произведена инсталляция приложения.

При изменении параметров аппаратного обеспечения ПК, на котором установлен пакет программ для работы с Техническими требованиями, необходимо повторно оформить заявку на получение нового файла лицензионного ключа.

# 5. Системные требования

Минимальные системные требования, предъявляемые к рабочему месту пользователя, для установки и эксплуатации ПО приведены в Таблице 2.

Таблица 2 – Требования к конфигурации программного обеспечения

| Компонент                                | Конфигурация                                                                                                    |  |
|------------------------------------------|----------------------------------------------------------------------------------------------------|--|
| Операционная система                     | Рекомендуемая клиентская компонента системы<br>должна устойчиво работать в среде MS Windows<br>(Windows Vista, 7, 10) |  |
| Обязательное ПО                          | Пакет ПО Microsoft Office не ранее 2003<br>ГИС Аксиома (версия 2.4.0)<br>Python (версия 3.5 или более поздняя)        |  |
| Среда развертывания и запуска приложения | Microsoft .NET Framework 4.0                                                                                          |  |

Для работы с ПО, рабочая станция пользователя должна удовлетворять следующим минимальным требованиям, описанным в Таблице 3.

| T٤ | аблица 3 – | Требования : | к конфигурации | аппаратного | обеспечения |
|----|------------|--------------|----------------|-------------|-------------|
|    |            | 1            | 1 1 1          | 1           |             |

| Компонент             | Конфигурация                               |
|-----------------------|--------------------------------------------|
| Центральный процессор | типа Intel Core 2 Duo, Pentium             |
| Оперативная память    | не менее 1024Мb                            |
| Жесткий диск          | 80Gb                                       |
| Дисковая подсистема   | -                                          |
| Видеоадаптер          | 16 или 24 разрядный вариант палитры цветов |
| Клавиатура            | присутствует                               |
| Мышь                  | присутствует                               |
| Монитор               | присутствует                               |
| Разрешение экрана     | не менее 1024х768                          |

## 6. Функциональные возможности

После запуска модуля на экране отобразится главное окно модуля с ярлыка на рабочем столе, из директории инсталляции или меню «Пуск».

| 🚴 Создание структуры проекта в соответствии с техническими требованиями х64 — 🛛 🗙 |                                           |                        |                |          |  |
|-----------------------------------------------------------------------------------|-------------------------------------------|------------------------|----------------|----------|--|
| Настройки                                                                         |                                           |                        |                |          |  |
| Путь к БД Системы требований                                                      | C:\Users\domelyanchuk\Desktop\ЯНАО вер    | осия ТТ от 11.06.2021\ | XML\Tехническ  | <b>‹</b> |  |
| Директория назначения                                                             | C:\Users\domelyanchuk\Desktop\Del\Tect    | структуры              |                |          |  |
| Система координат                                                                 | CoordSys NonEarth Units "m" Bounds(-10000 | 000, -10000000)(10000  | 000, 10000000) |          |  |
| 🗹 Скрывать служебные поля                                                         |                                           |                        |                |          |  |
| Журнал операций                                                                   |                                           |                        |                |          |  |
|                                                                                   |                                           |                        |                |          |  |
|                                                                                   |                                           |                        |                |          |  |
|                                                                                   |                                           |                        |                |          |  |
|                                                                                   |                                           |                        |                |          |  |
|                                                                                   |                                           |                        |                |          |  |
|                                                                                   |                                           |                        |                |          |  |
|                                                                                   |                                           |                        |                |          |  |
|                                                                                   |                                           |                        |                |          |  |
|                                                                                   |                                           |                        |                |          |  |
|                                                                                   |                                           |                        |                |          |  |
|                                                                                   |                                           |                        |                |          |  |
|                                                                                   |                                           |                        |                |          |  |
|                                                                                   |                                           |                        |                |          |  |
|                                                                                   |                                           |                        |                |          |  |
| L                                                                                 |                                           |                        |                |          |  |
|                                                                                   |                                           | Создать                | Выход          |          |  |

#### Рисунок 9 - Главное окно модуля «Создание структуры проекта»

Для создания структуры проекта необходимо заполнить следующие поля:

- *Путь к БД Системы требований* – в поле необходимо указать путь к файлу Системы требований для ГИС Аксиома (\*.mixml) соответствующего вида градостроительной документации. Например, при создании структуры проекта для подготовки генерального плана необходимо выбрать «ГП.mixml».

- *Директория назначения* – в поле необходимо указать директорию, где будет создан проект.

- *Система координат* – в поле необходимо указать систему координат, в соответствии с которой будет создан проект.

Флаг [Скрывать служебные поля] нужно установить, если следует скрывать числовые значения для справочных полей (например, код поля) в таблицах ГИС Аксиома.

После того, как выполнены указанные настройки, необходимо нажать кнопку «**Создать**». В поле *Журнал операций* выводится отчет о ходе операций по созданию структуры проекта.

Итогом работы модуля является пустая структура градостроительного проекта, расположенная в каталоге, указанном в поле [Директория назначения].